Ministerstwo Cyfryzacji I Centralny Ośrodek Informatyki

# Instrukcja

logowania/podpisywania się online e-dowodem za pomocą czytnika NFC

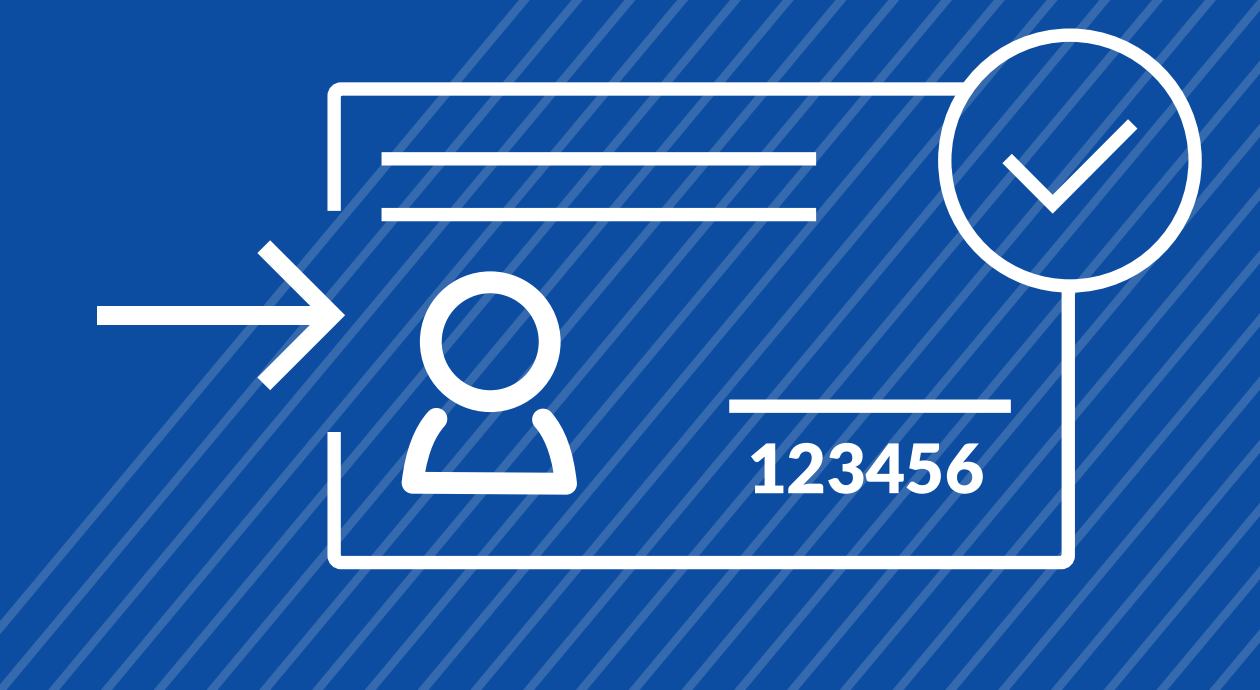

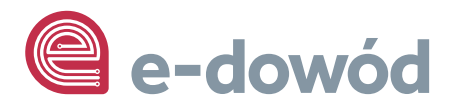

#### Ministerstwo Cyfryzacji

ul. Królewska 27 00-060 Warszawa

#### Infolinia

**tel: +48 22 250 01 15** (czynna w dni robocze w godz. 8.00 - 16.00).

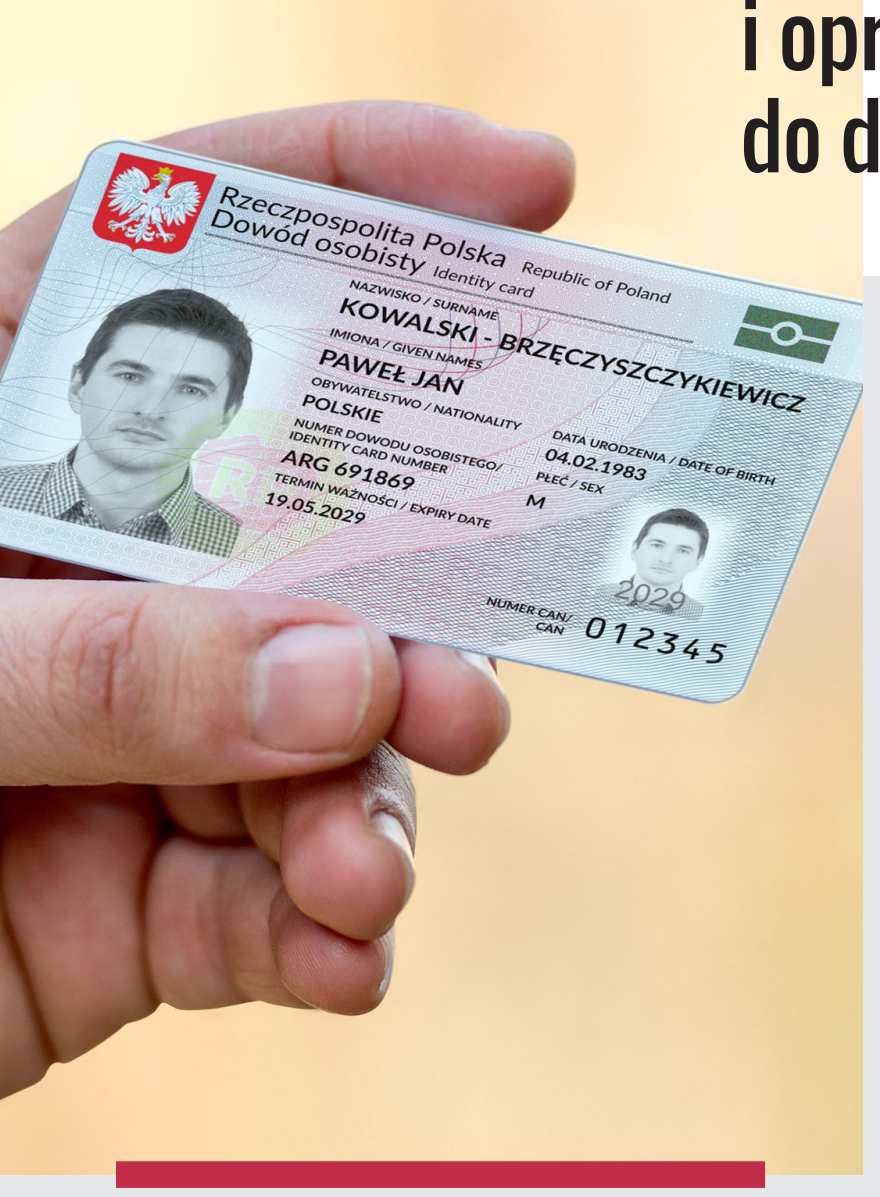

## <mark>Czy</mark>tnik NFC i oprogramowanie do dowodu

Aby móc korzystać z elektronicznych funkcji e-dowodu musisz posiadać czytnik do e-dowodu oraz zainstalować oprogramowanie do obsługi e-dowodu <u>- pobierz oprogramowanie.</u> Urządzenie powinno być zgodne ze specyfikacją, która jest dostępna na stronie Ministerstwa Spraw Wewnetrznych i Administracji - przejdź do strony ze specyfikacją.

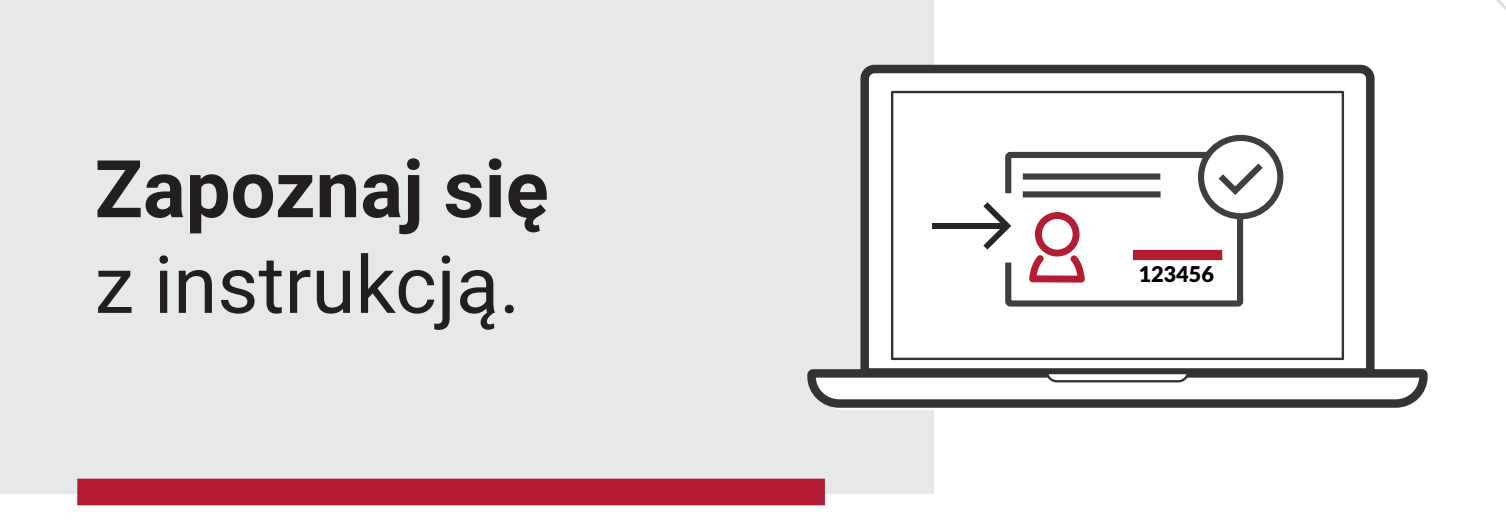

## Podczas procesu logowania i podpisywania się wykonuj te same kroki.

W przypadku, gdy będziesz logował się do danej usługi e-dowodem, a następnie za pomocą e-dowodu zamierzasz podpisać dokument nie musisz wykonywać kroków od 1 do 5.

KROK 1

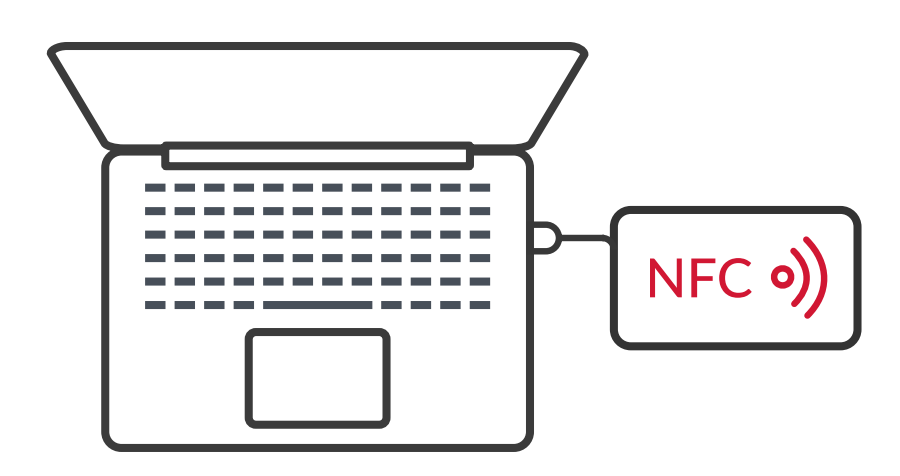

## Podłącz czytnik NFC do komputera.

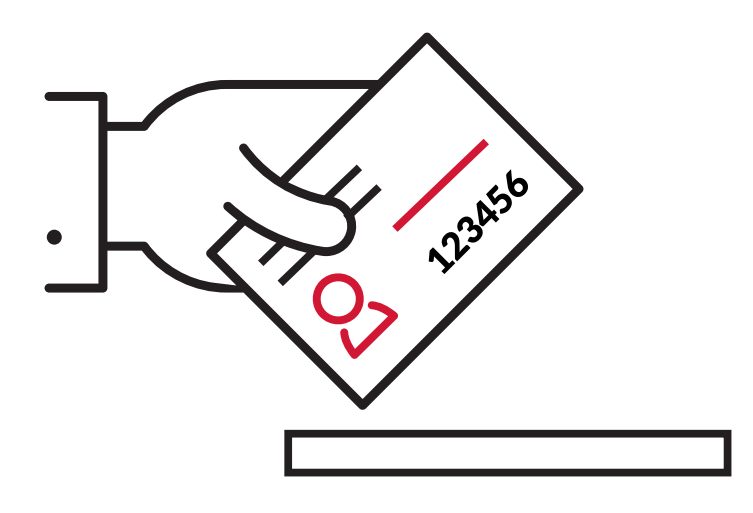

Umieść dowód na czytniku. Pozostaw go tam do zakończenia procesu logowania lub podpisywania się.

dla czytników z klawiaturą - dowód włóż do czytnika.
 dla czytników bez klawiatury - dowód przyłóż/połóż na czytniku.

| gov.pl | Serwis polskiego rządu                                                                                                    |
|--------|----------------------------------------------------------------------------------------------------|
|        | e-dowód                                                                                                    |
|        | Zaloguj się e-dowodem                                                                                                    |
|        | e-dowód Podaj CAN                                                                                                    |
|        | CAN (Wprowadź numer CAN na klawiaturze komputera) nputera                                                                                      |
|        | Dalej                                                                                                    |
|        | Zapamiętaj na tym komputerze                                                                                                    |
|        | CAN (Card Access Number) to 6-cyfrowy numer nadrukowany<br>poziomo na dole dowodu osobistego. Numer ten jest kodem<br>ciii Kliknii przyciek OK |
|        | Zobacz instruke         Dokument zostcił wykryty w czytniku.         Dokument zostcił wykryty w czytniku.         Dikunij przycisk OK          |
|        | Ministentung<br>Spraw Weengerznych<br>Administracji (Status)                                                                                   |
|        | POWRÓT ZALOGUJ SIE                                                                                                    |

## Otworzy się okno oprogramowania e-dowodu. Wpisz numer CAN i kliknij przycisk Dalej.

NumerCAN znajdziesz w prawym, dolnym rogu na awersie swojego dowodu osobistego.

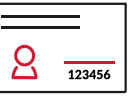

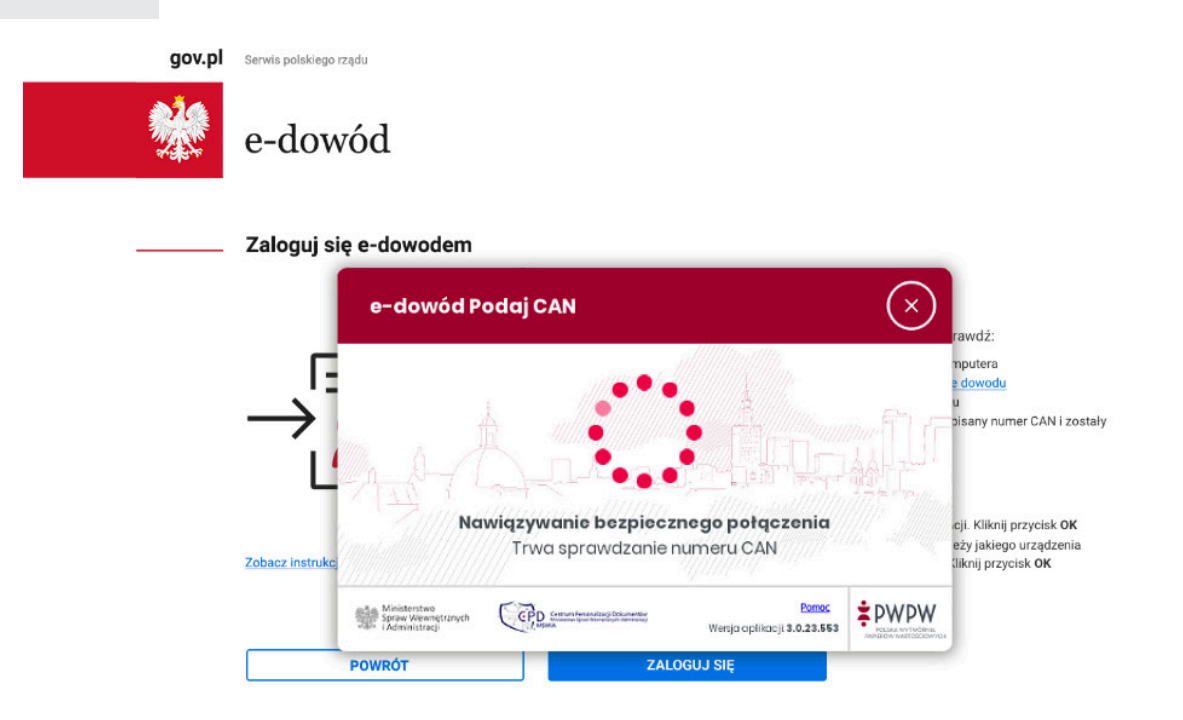

## W oknie oprogramowania e-dowodu nastąpi nawiązywanie **bezpiecznego połaczenia**.

Zostanie zweryfikowany numer CAN.

## **KROK 5**

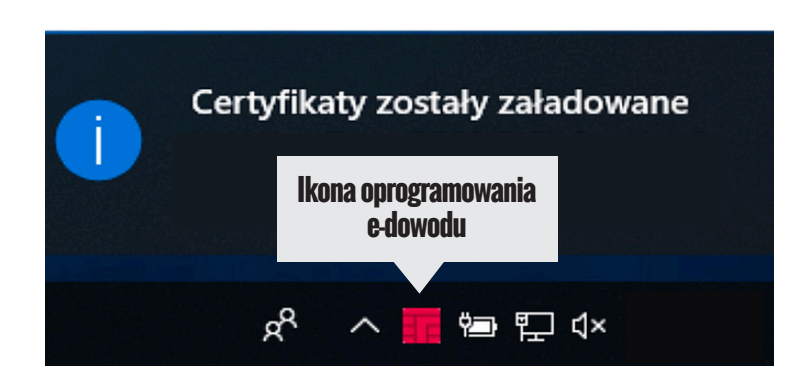

## W prawym, dolnym rogu monitora pojawi się systemowy komunikat o poprawnym załadowaniu certyfikatów e-dowodu.

Ikona oprogramowania dowodu powinna zmienić kolor na czerwony.

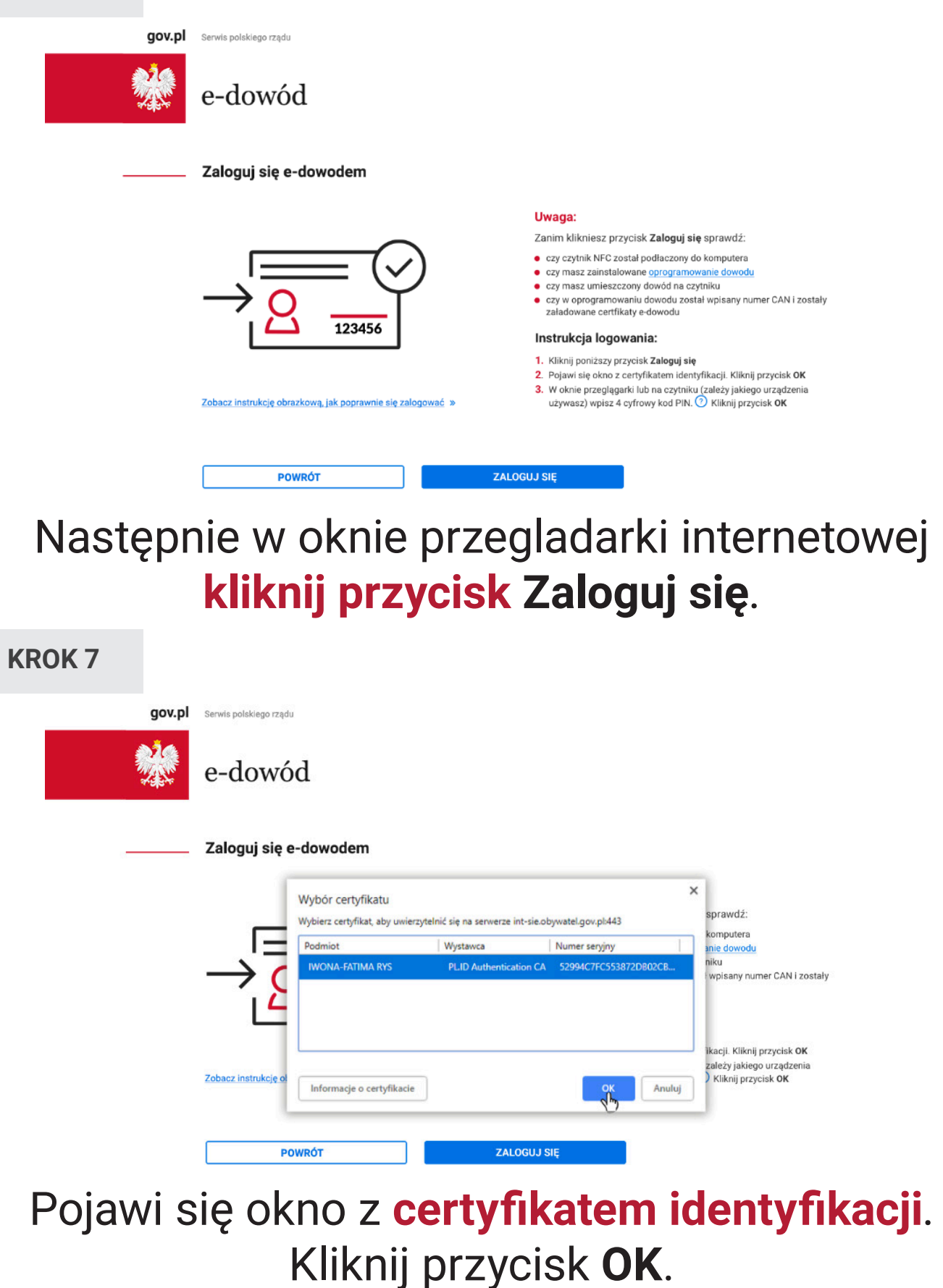

W zależności od tego jakiej przeglądarki internetowej używasz, okno do wyboru certyfikatu identyfikacji będzie wyglądało inaczej.

| gov.pl | Serwis polskiego rządu       |                                                                                                    |                                                                                                    |
|--------|------------------------------|----------------------------------------------------------------------------------------------------|----------------------------------------------------------------------------------------------------|
|        | e-dowód                      |                                                                                                    |                                                                                                    |
|        | Zaloguj się e-dowo           | dem                                                                                                    |                                                                                                    |
|        | Zobacz instrukcję obrazkową, | Zabezpieczenia systemu Windows<br>Karta inteligentna<br>Wprowadź PIN (4-cyfrowy) do identyfikacji i uwierzytelnienia<br>Mumer PIN<br>Kliknij tutaj, aby uzyskać więcej informacji<br>OK Anuluj | <ul> <li>vij się sprawdź:<br/>my do komputera<br/>amowanie dowodu<br/>ia czytniku<br/>został wpisany numer CAN i zostały<br/>i się<br/>rientyfikacji. Kilknij przycisk OK<br/>tmiku (zależy jakiego urządzenia<br/>PIN. (*) Kilknij przycisk OK</li> </ul> |
|        | POWRÓT                       | ZALOGUJ SIĘ                                                                                                    |                                                                                                    |

W oknie przeglądarki lub na czytniku (zależy jakiego urządzenia używasz) **wpisz 4 cyfrowy kod PIN** i kliknij przycisk **OK**.

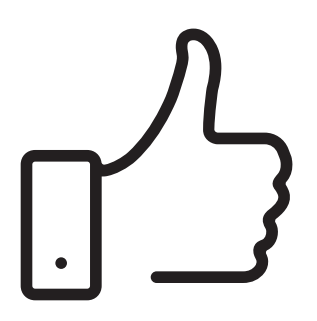

W tym momencie poprawnie **zalogujesz się** lub **podpiszesz dokument** w e-usłudze.

> Więcej informacji o e-dowodzie znajdziesz na stronie <u>edowod.gov.pl</u>.